## Covid-19 Aşı Sertifikası Oluşturulması

Pasaport numarası eklenerek yurtdışına gidecekler için destekleyici bir belge olan aşı sertifikası birden fazla şekilde oluşturulabiliyor. Biz bunlardan "Hayat Eve Sığar" uygulamasından oluşturulmasını anlatacağız.

https://sbsgm.saglik.gov.tr/TR-84105/covid-19-asi-karti-nasil-olusturulur-.html

Pasaport numaranızı ekleyecekseniz başlamadan önce el altında bulundurunuz.

- 1. Hayat eve sığar uygulaması telefon veya tabletinize kurulu değilse kurunuz ve konum, bluetooth gibi istenen bütün yetkilerini veriniz.
- 2. Covid-19 Aşı Bilgilerim seçiniz.
- 3. Aşı Kartlarım seçiniz.
- 4. Aşı Kartı Oluştur seçiniz.
- 5. Pasaport Ekle seçiniz.
- 6. Pasaport, numarası, Soyadınız ile Doğum Yılınız giriniz.
- 7. Evet ile bilgilerin doğruluğunu onaylayınız.
- 8. Eklediğiniz pasaportu seçiniz.
- 9. Oluşturulan aşı kartını görüntüleyiniz.
- 10. PDF İndir ile indirip çıktı alınız ve pasaportunuzun içine koyunuz.
- 11. Hayat eve sığar uygulaması telefon ve tablette arka planda çalışır, konum ve bluetooth sensörlerini sürekli kullanır. Batarya çok çabuk bitmeye başlar. Aşı sertifikasını oluşturduktan sonra uygulamanın yetkilerini ayarlar seçeneğinden kaldırınız, uygulamayı durdurunuz veya uygulamayı tümüyle kaldırınız. Uygulamayı tekrar kullanacağınız zaman ayarlar seçeneğinden yetkileri verirsiniz veya yeniden kurarsınız.

Anahtar sözcükler

- asi
- aşı
- biontech
- certificate
- cinovac
- coronavac
- covid
- covid19
- sertifika
- turkey
- türkiye
- vaccination
- vaccine

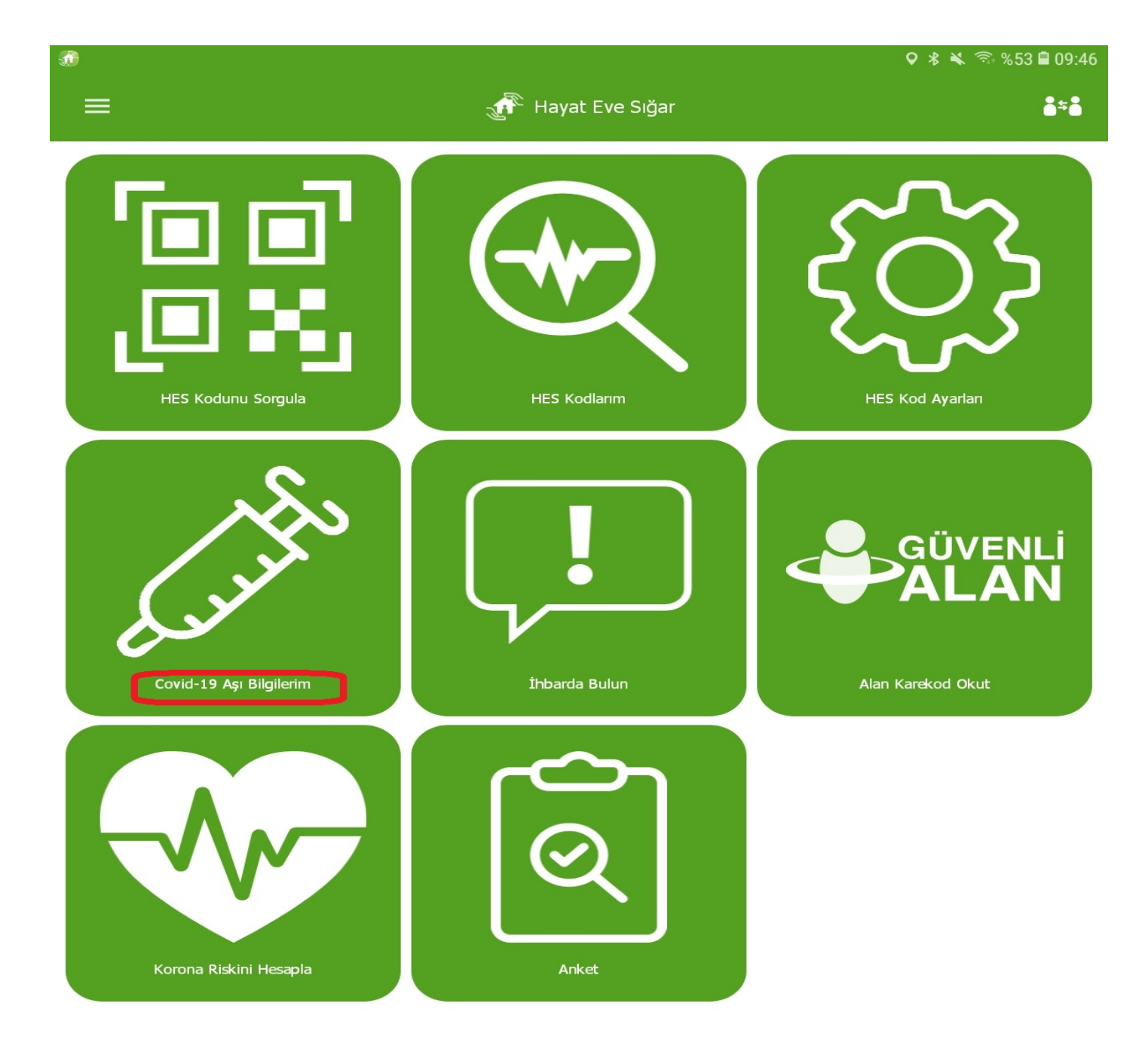

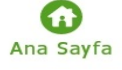

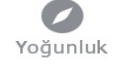

Yakınlarım

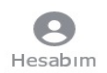

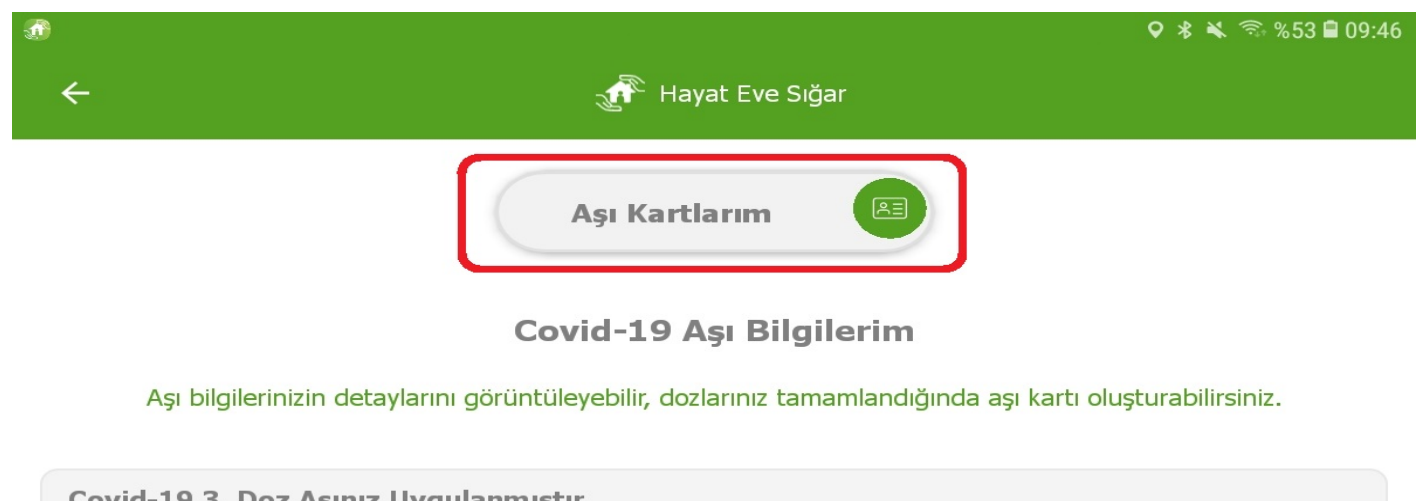

| Covid-19 5. Doz Aşınız Oygulanmıştır. |   |                                                                                |  |  |
|---------------------------------------|---|--------------------------------------------------------------------------------|--|--|
| •                                     | Ð | 1. Doz Aşı Uygulanma Tarihi: 29.03.2021<br>Aşı Adı: COVID-19 İnaktif (Sinovac) |  |  |
| (                                     | Ð | 2. Doz Aşı Uygulanma Tarihi: 28.04.2021<br>Aşı Adı: COVID-19 İnaktif (Sinovac) |  |  |
| (                                     | Ð | 3. Doz Aşı Uygulanma Tarihi: 27.07.2021<br>Aşı Adı: COVID-19 mRNA (Biontech)   |  |  |

Sayfa 3/15

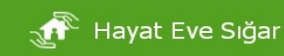

1

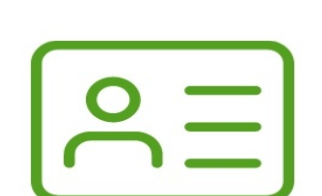

Henüz oluşturulmuş bir aşı kartınız bulunmamaktadır. Aşı Kartı Oluştur butonuna tıklayarak kart oluşturabilirsiniz.

Aşı Kartı Oluştur

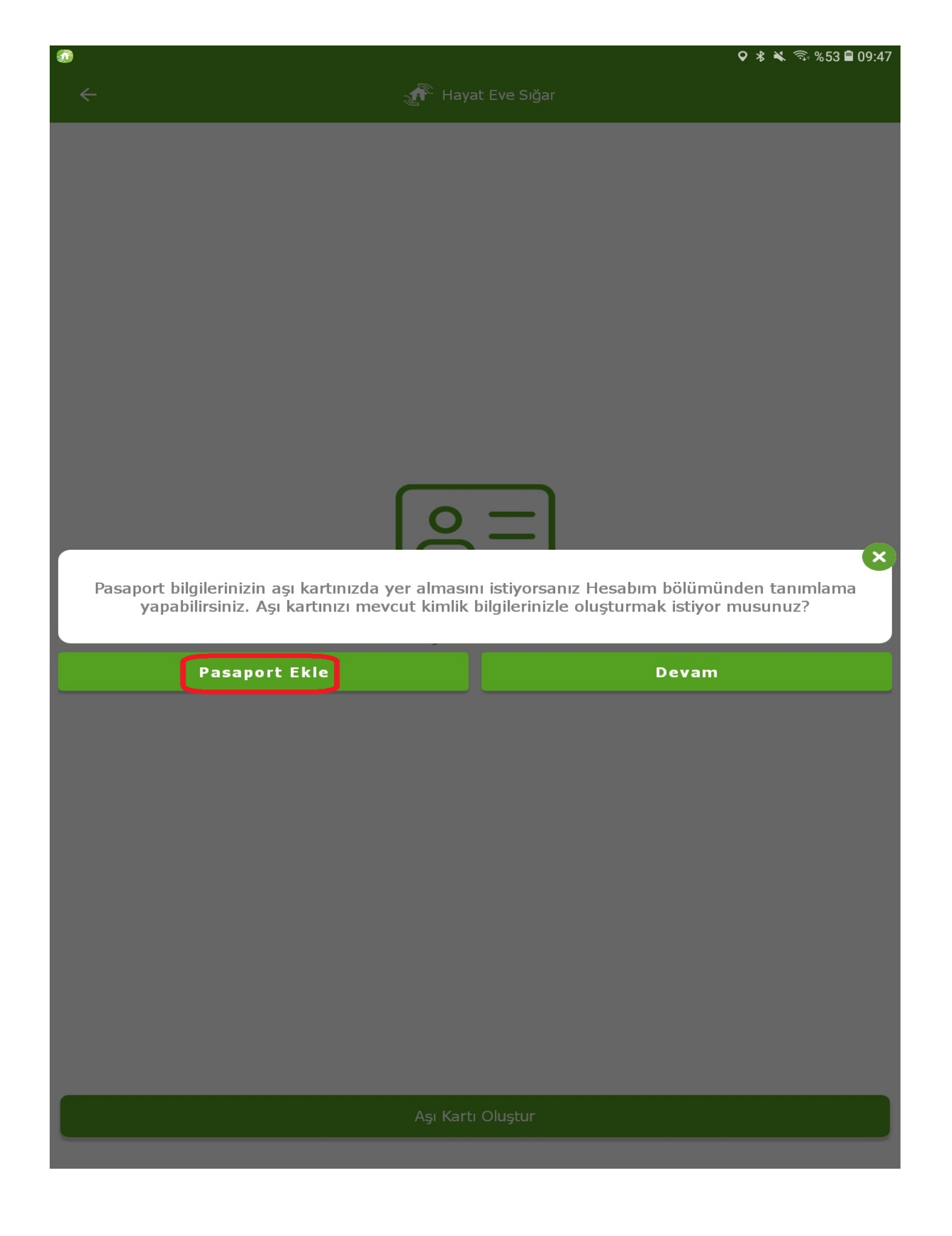

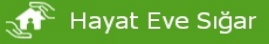

Aşağıdaki giriş bilgilerinin eksiksiz ve doğru bilgiler olduğuna emin olun.

|           | Bilgileri Kameradan Okut   |
|-----------|----------------------------|
| TUR 👻     | pasaport No<br>pasaport no |
| Soyadınız | soyadınız                  |
|           |                            |

Doğum Yılınız Ör:19\*\* 19xx gibi doğum yılınız ..

1

Kayıt

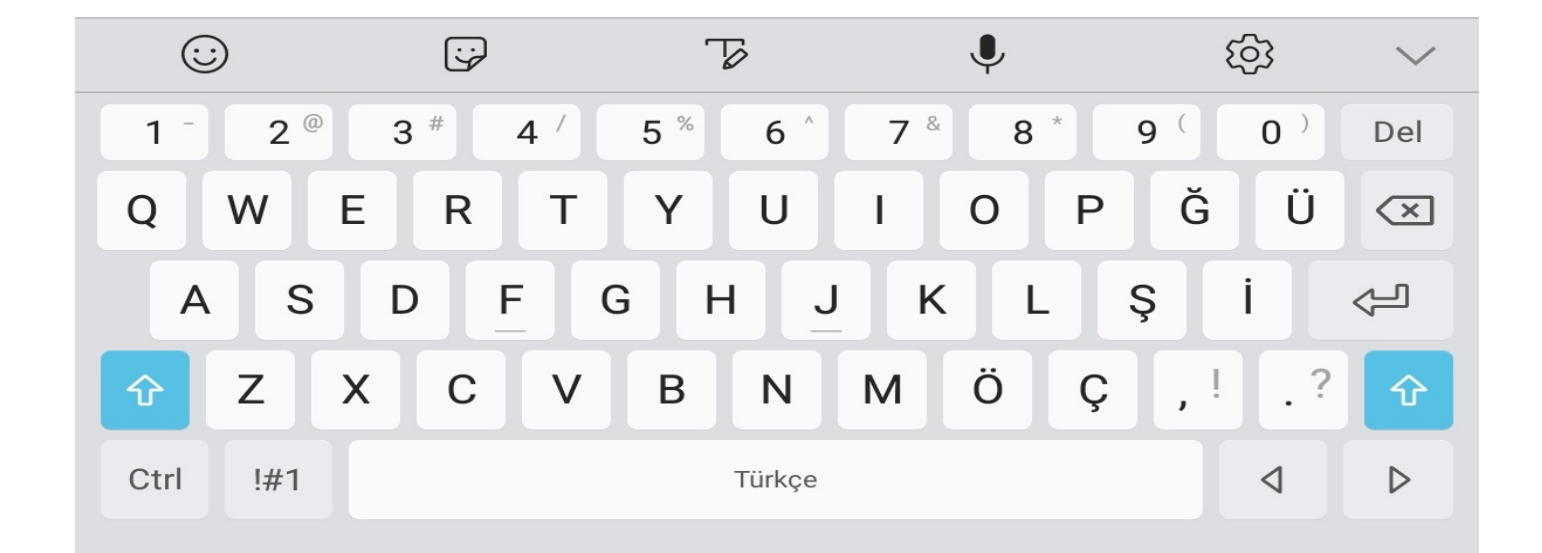

| <b>@</b>                                  |                                    |                                           | ♥ 🖇 🔌 🖘 %52 🛢 09:48 |  |
|-------------------------------------------|------------------------------------|-------------------------------------------|---------------------|--|
|                                           | ← 3                                | Hayat Eve Sığar                           |                     |  |
|                                           | Aşağıdaki giriş bilgilerinin eksik | siz ve doğru bilgiler olduğuna emin olun. |                     |  |
|                                           | Bilgiler                           | i Kameradan Okut                          |                     |  |
|                                           | TUR - Pasaport No                  |                                           |                     |  |
|                                           | Soyadınız                          |                                           |                     |  |
|                                           | Doğum Yılınız Ör:19**              |                                           |                     |  |
| ſ                                         |                                    | Kayıt                                     |                     |  |
|                                           |                                    |                                           |                     |  |
| Bilgilerin doğruluğunu onaylıyor musunuz? |                                    |                                           |                     |  |
|                                           | Evet                               | Hayır                                     |                     |  |
|                                           |                                    |                                           |                     |  |
|                                           |                                    |                                           |                     |  |

|                                                                          | 오 🖇 🔌 🗟 %52 🛢 09:49 |
|--------------------------------------------------------------------------|---------------------|
| 🔶 🔐 🔐 🖓 🕀 🖓 🔶                                                            |                     |
|                                                                          |                     |
| Asağıdaki giris bilgilerinin eksiksiz ve doğru bilgiler olduğuna emin ol | lun.                |
|                                                                          |                     |
| Bilgileri Kameradan Okut                                                 |                     |
| Paraport No<br>                                                          |                     |
| Beyest in<br>1975 w                                                      |                     |
| 10.20<br>10.20                                                           |                     |
| Kayıt                                                                    |                     |
|                                                                          |                     |
|                                                                          |                     |
| Kavıt isleminiz hasarılı bir sekilde gerçekleştirilmiştir.               |                     |
| Kayle işlerininz başarın bir şekirde gerçekleştiririnştir.               |                     |
| Tamam                                                                    |                     |
|                                                                          |                     |
|                                                                          |                     |
|                                                                          |                     |
|                                                                          |                     |
|                                                                          |                     |
|                                                                          |                     |
|                                                                          |                     |
|                                                                          |                     |
|                                                                          |                     |
|                                                                          |                     |
|                                                                          |                     |
|                                                                          |                     |
|                                                                          |                     |
|                                                                          |                     |

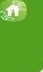

Pasaportlarım:

Aşağıdaki bilgilerin eksiksiz ve doğru bilgiler olduğuna emin olun.

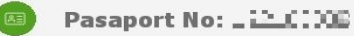

 $\otimes$ 

Pasaport Ekle

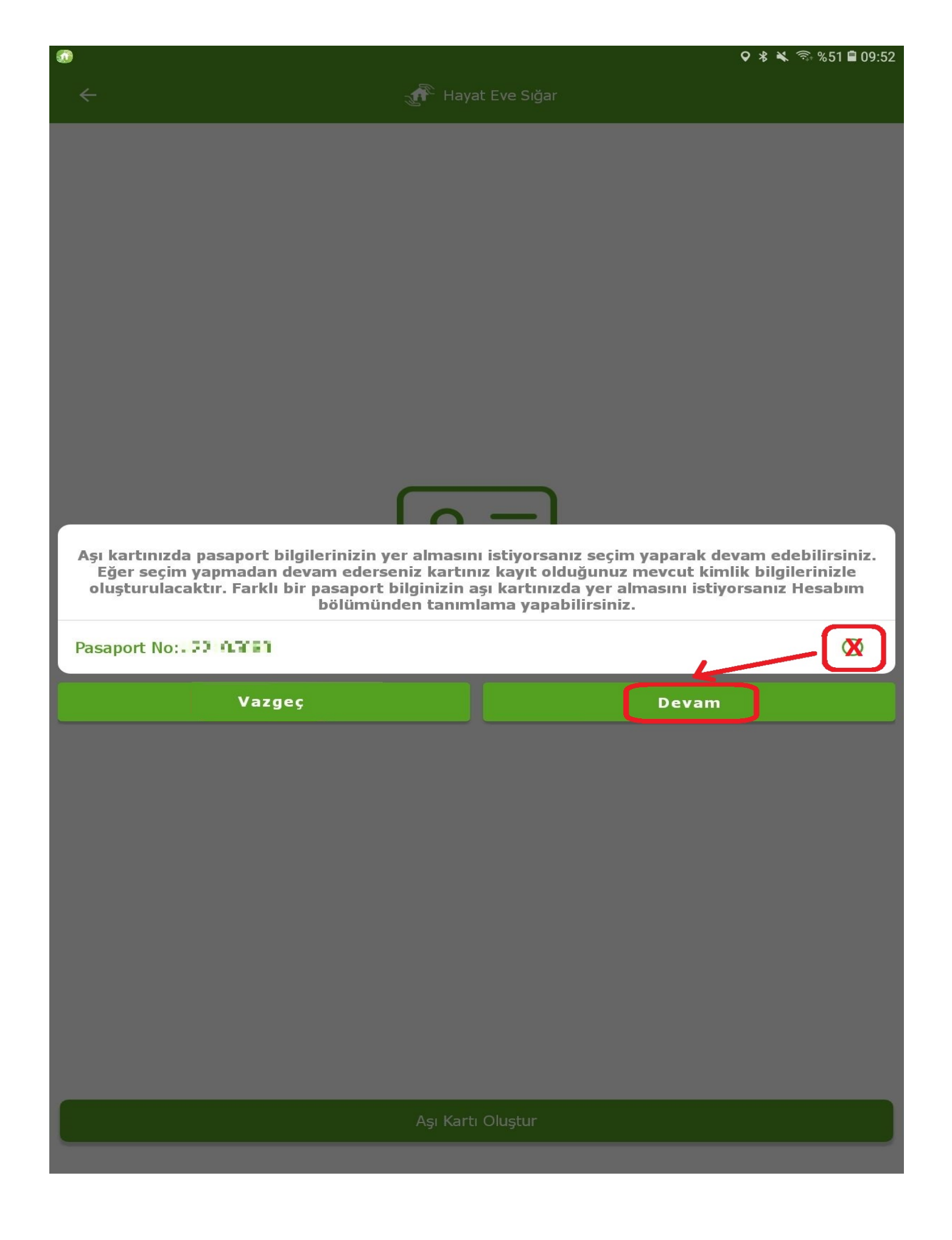

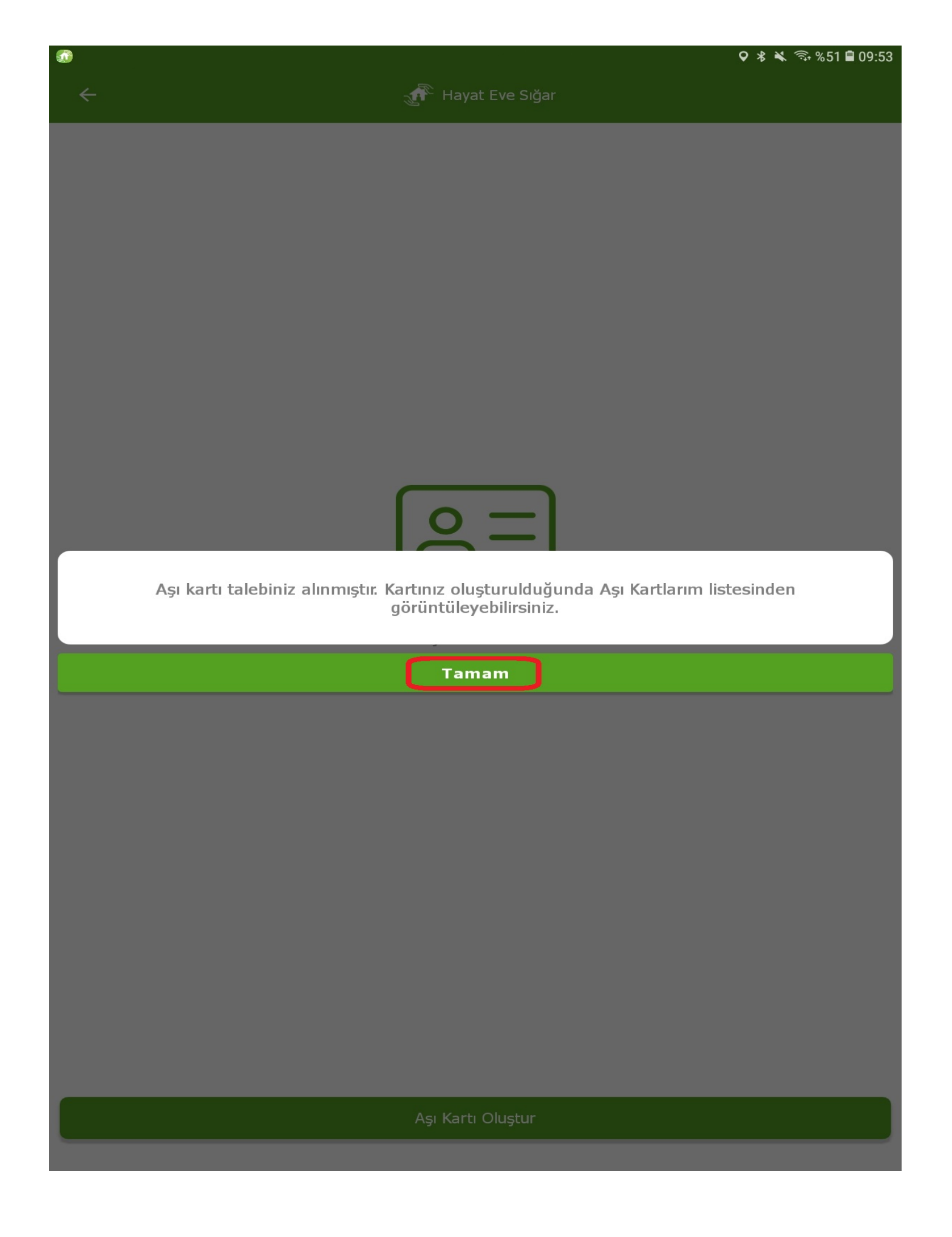

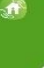

## Aşı Kartlarım

## Aşağıdaki bilgilerin eksiksiz ve doğru bilgiler olduğuna emin olun.

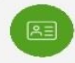

Kimlik No: 💶 📭 🖬 Kartın Oluşturulma Tarihi: 14.08.2021

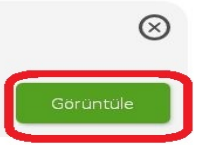

Aşı Kartı Oluştur

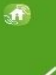

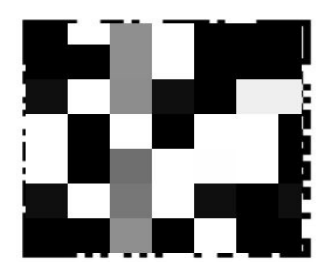

Kart Numarası Dr. E C 24 32 5 5

## 🕁 PDF İndir

Q & :

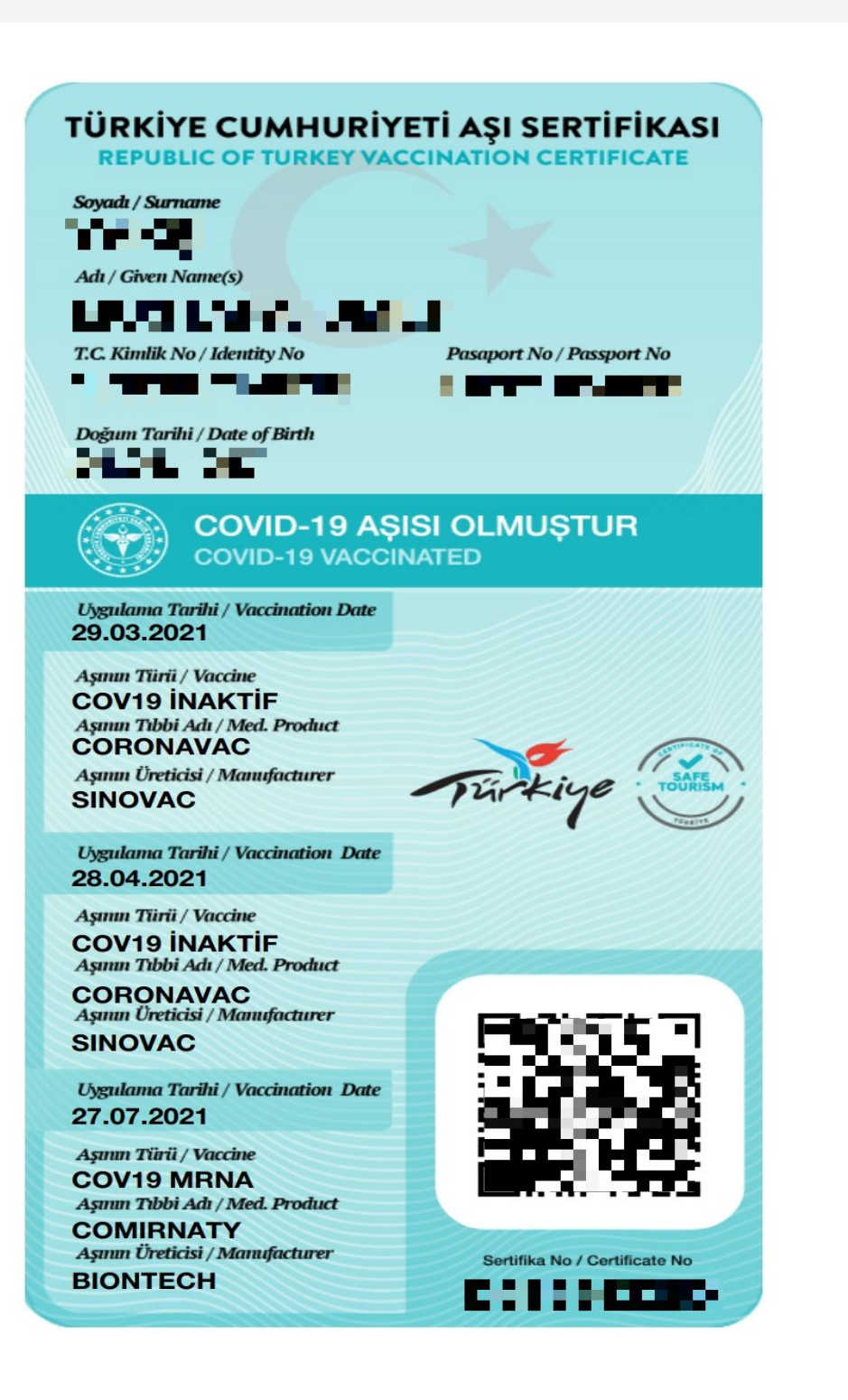

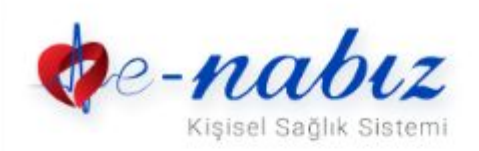

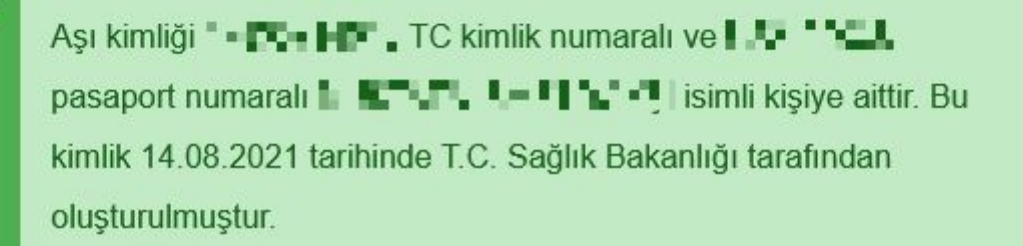